Department of Agriculture, Fisheries and Forestry Approved Arrangement Outcomes

## How do I view my historical lodgements?

This task card demonstrates how to view lodgements submitted for Approved Arrangement Class 14.4 rural tailgate and external container inspection outcomes in the Biosecurity Portal.

NOTE: The Portal works best with the latest version of Google Chrome, Safari and Microsoft Edge. Internet Explorer is not supported.

Make sure pop-ups and cookies are enabled.

## **Historical lodgement**

## **Biosecurity Portal Landing Page**

Browse to https:// biosecurity@.awe.gov.au

Login using your digital identity. If you have not registered refer to "How do I register to use the Biosecurity Portal?" task card.

| Australian Government<br>Reportment of Aprivations,<br>Fabories will Ferritary Biosecurity Portal                                                                                                    |
|----------------------------------------------------------------------------------------------------|
| Welcome to the Department of Agriculture, Fisheries and Forestry Biosecurity Portal         Sign in with your digital identity to access         Sign in with your digital identity to access                                                                                                    |
| Inspection bookings (AAA, Importan or Broken purkle)     Spurt Talgate Inspection Ductames Lodgement     Idea (AAA)     Approved Arrangement Suragement Surageme |
| Cick here the information on how to oreate your digital identity. About the Biosecurity Portal The Executivy Portal separate you in importing pools into Avoitable. For more information click here.                                                                                                    |
| What's New1<br>To find out about new and successing services, citick here for more information.<br>Need Help?                                                                                                    |
| Please note:      The Boxporting Portal works best in the current versions of Google Onrome. Saferi and Microsoft Edge, Internet Explorer in net supportant.      Prease make cookers in your breaker. This alter uses cookers to enhance your alter experiments. To listen more about heav we use cookers, please read our privacy policy.      Price.      This alse uses Provide. Normal allow Rep-uses on your breakers there proceeding.                                                                                                    |
| Aconsubility   Privacy   Disclaimer   Contact us © Department of Agriculture, Triberies and Forestry                                                                                                    |
| We achowering the Traditional Owners of country throughout Australia and recognise their continuing connection to land, waters and culture. We pay our respects to their Editrs pest,<br>present and emerging.                                                                                                    |

Figure 1: Biosecurity Portal Landing Page

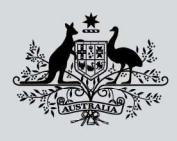

Department of Agriculture, Fisheries and Forestry Biosecurity Portal Approved Arrangement Outcomes

**Biosecurity Portal Home Page** 

Select Approved Arrangement outcomes.

| Australian Gover<br>Department of Agr<br>Fisheries and Fore                                                                                              | rament<br>iculture,<br>stry                                    | osecurity Portal                                                                                                    |                                  |                                                                                       |                    |
|----------------------------------------------------------------------------------------------------|----------------------------------------------------------------|----------------------------------------------------------------------------------------------------|----------------------------------|---------------------------------------------------------------------------------------|--------------------|
| Home                                                                                                    |                                                                | The Trustee for The O                                                                                                    | 'Brien Family                    | Trus (Approved Arrangement (import) - V777.                                           | 7)   Alf Michael + |
| Welcome to the Dep                                                                                                    | partment                                                       | of Agriculture, Fisheri                                                                                                    | es and                           | Forestry Biosecurity Por                                                              | tal                |
| Inspection requests                                                                                                    | >                                                              | View import directions                                                                                                    | >                                | Approved Arrangement<br>outcomes                                                      | >                  |
| My profile                                                                                                    | >                                                              | My organisation                                                                                                    | >                                |                                                                                       |                    |
| Need Help?<br>For guidance on using the Biosecurity Po                                                                                                   | ortal click here.                                              |                                                                                                    |                                  |                                                                                       |                    |
| <ul> <li>Please note:</li> <li>The Biosecurity Portal wo</li> <li>Please enable cookies in y<br/>policy.</li> <li>This site uses Pop-ups. You</li> </ul> | rics best in the cur<br>our browser. This<br>u must allow Pop- | rrent versions of Google Chrome, Safari and M<br>site uses cookies to enhance your site experi<br>ups on your browser before proceeding. | ticrosoft Edge<br>ence. To learr | . Internet Explorer is not supported.<br>more about how we use cookies, please read c | nur privacy        |

Figure 2: Biosecurity Portal Home Page

Note: This tile will only be visible if you are logged in as an Approved Arrangement.

Historical inspection outcomes lodged on behalf of your AA will be visible under "**Historical inspection outcomes**" with a status of "Submitted".

*Tip: All lodgements for an AA are visible via this View, not just lodgements you have entered. Tip: If an Entry ID is not visible, type the Entry ID in the Search bar and hit enter.* 

| Home > Approved                                             | Arrangement outcomes Arrangement outcomes                                                                                                    |           |
|-------------------------------------------------------------|----------------------------------------------------------------------------------------------------|-----------|
| Class 14.4 i<br>outcomes                                    | nspection 义                                                                                                    |           |
| Rural tailgate and<br>inspection outco<br>under AA class 1- | lexternal container<br>mes parformed<br>1.4.                                                                                                    |           |
| Historical ir                                               | spection outcomes                                                                                                    |           |
| Entry ID 🕇                                                  | Line Description                                                                                                    | Status    |
| AC79L3NMX                                                   | 6000 CARUS788911 Non-Commodity                                                                                                    | Submitted |
| AC79L3NMX                                                   | 6001 TTNU5120590 Non-Commodity                                                                                                    | Submitted |
| Q20008207                                                   | 1 CONTAINERS (INCLUDING CONTAINERS FOR THE TRANSPORT OF FLUIDS) SPECIALLY DESIGNED AND EQUIPPED FOR<br>CARRIAGE BY ONE OR MORE MODES OF TRANSPORT                           | Submitted |
| Q20008209                                                   | 1 OTHER ARTICLES OF WOOD                                                                                                    | Submitted |
| Q20008210                                                   | 1 MONOPILAMENT OF WHICH ANY CROSS-SECTIONAL DIMENSION EXCEEDS 11MM, RODS, STICKS AND PROFILE SHAPES,<br>WHETHER OR NOT SURFACE-WORKED BUT NOT OTHERWISE WORKED, OF PLASTICS | Submitted |
| RURALAA91                                                   | 6000 PCIU1490828 Non-Commodity                                                                                                    | Submitted |
| SW1233001                                                   | 6000 REGC0501231 Non-Commodity                                                                                                    | Submitted |
|                                                             |                                                                                                    |           |

Figure 3: Historical inspection outcomes

Department of Agriculture, Fisheries and Forestry Biosecurity Portal Approved Arrangement Outcomes

To view a historical lodgement, click on the **Line Description**. This will display the submitted outcome form with information supplied to the department.

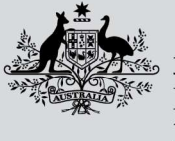

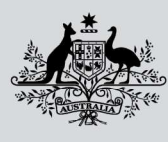

Agriculture,

Biosecurity Portal

| <b>Department of Agriculture,</b> |
|-----------------------------------|
| <b>Fisheries and Forestry</b>     |

| Outcome information                                                                                                    |
|----------------------------------------------------------------------------------------------------|
| ntry Id AC/9L3NMX   Line 6801   Description TTNU5128590 Non Commodity                                                                                                    |
| Container type                                                                                                    |
| 50 tank/Tanktainer                                                                                                    |
| Date inspected                                                                                                    |
| 13/02/2023 11:17                                                                                                    |
| Hazardous soods detected                                                                                                    |
| ins .                                                                                                    |
|                                                                                                    |
| Inspection type                                                                                                    |
|                                                                                                    |
| Inspection outcome                                                                                                    |
| BRM acticited                                                                                                    |
|                                                                                                    |
| Add all relevant biosecurity risk material that were detected.                                                                                                    |
|                                                                                                    |
| nimal -                                                                                                    |
| 1 of 1                                                                                                    |
| Type *                                                                                                    |
| Animal material                                                                                                    |
| External location *                                                                                                    |
| Multiple                                                                                                    |
|                                                                                                    |
| amerna kocation "                                                                                                    |
| ANTER DATA MUSICINA                                                                                                    |
|                                                                                                    |
| - Invertabrates                                                                                                    |
| inverteorates                                                                                                    |
|                                                                                                    |
| Conterninetion                                                                                                    |
|                                                                                                    |
|                                                                                                    |
|                                                                                                    |
| - Unacceptable packaging                                                                                                    |
|                                                                                                    |
| Container Ivlanagement<br>Action to manage detected BRM                                                                                                    |
| External contamination removed by washing or steam cleaning                                                                                                    |
| Elecandria esteane                                                                                                    |
| Existence released from biosecurity control under the AA                                                                                                    |
|                                                                                                    |
| Date of notification or release                                                                                                    |
| 03/02/2023 11:17                                                                                                    |
| Declaration                                                                                                    |
| I, the authorised industry participant, declare that the activities were completed in accordance with the conditions of the Approved Arrangement Class 14.4 Rural tailgate inspection, and                                                                                                    |
| that the information recorded in this form is accurate and complete, at the time it is submitted to the department.<br>Buildeben himse use second-output of the second to the destantion and the use of the second and the second and the second and the second and the second and the second and the second |
| ey unwing summing you are assistanced in your agreement to the declaration and that you have read and understood the privacy nonce and the privacy policy.                                                                                                    |
| rises.                                                                                                    |
|                                                                                                    |

Figure 4: Historical inspection outcome

Select Close to return to the previous screen.